# Erabiltzailearentzako Gida Herritarren arloa

2019ko uztaila

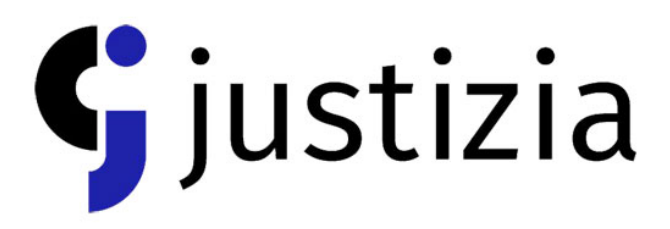

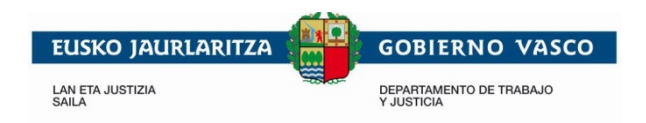

1/14

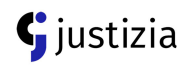

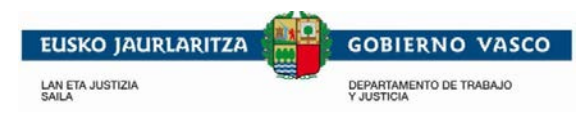

### Edukia

| 1 ZE | ER DA HERRITARREN ARLOA?                | 4   |
|------|-----------------------------------------|-----|
| 2 B/ | ALDINTZA TEKNIKOAK                      | 4   |
| 3 NC | OLA SARTU?                              | 5   |
| 3.1  | Aplikaziorako sarbidea                  | 5   |
| 3.2  | HERRITARREN ARLOKO SARBIDEA             | 6   |
| 3.3  | Lan-eremuak                             | 8   |
| 4 ES | SKAINITAKO ZERBITZUEN DESKRIBAPENA      | 9   |
| 4.1  | ZURE DOKUMENTUAK EKS BITARTEZ EGIAZTATU | 9   |
| 4.2  | ZURE IZAPIDEEN EGOERA KONTSULTATU       |     |
| 4.3  | HERRITAREN ARLOTIK IRTEN                | 13  |
| 5 LA | AGUNTZA                                 | 144 |

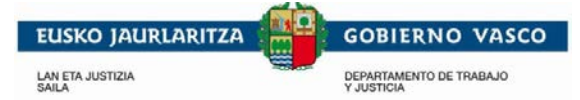

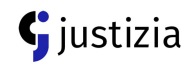

# Irudiak

| Irudia 1: Aplikaziorako sarbidea                | 5  |
|-------------------------------------------------|----|
| Irudia 2: Identifikazio elektronikoa            | 7  |
| Irudia 3: Idazki Desktop-en pantaila            | 7  |
| Irudia 4: Lan-eremuak                           | 8  |
| Irudia 5: Menua ireki/ixteko botoia             | 9  |
| Irudia 6: EKSren bitartez dokumentuak egiaztatu | 10 |
| Irudia 7: Captcha eta EKS egiaztatu             | 10 |
| Irudia 8: Zuzen egiaztatutako dokumentua        | 11 |
| Irudia 9: Izapide bat kontsultatu               | 12 |
| Irudia 10: Izapide motaren arabera kontsultatu  | 12 |
| Irudia 11: Izapide guztien kontsulta            | 13 |
| Irudia 12: Aplikazioa itxi                      | 13 |

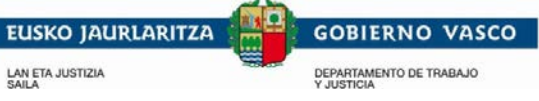

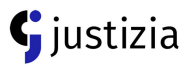

# 1 Zer da Herritarren arloa?

Euskadiko Justizia Administrazioarekin harremanak errazteko herritarrei zuzendutako eremua da. Oraingoz, ondorengo zerbitzuak erabili daitezke:

- Izapideen egoeraren kontsulta: jaiotza-, ezkontza- eta heriotza-ziurtagiri eskaerak, erreklamazioak eta iradokizunak, besteak beste.
- Dokumentu digitalen egiaztapena, Egiaztatzeko Kode Seguruaren bidez (EKS).

# 2 Baldintza teknikoak

Aplikazioa erabili ahal izateko, ziurtatze-erakunde ezberdinek igorritako ziurtagiri digitalen bat eduki behar duzu:

- NAN elektronikoa
- Izenperen Ziurtagiri elektronikoa
- FNMT ziurtagiri digitala / FNMT-ren Ziurtagiriaren softwarea (nabigatzailean instalatuta

JustiziaEus-eko Herritarren arloan kontsultatu ditzakezu:

Zein gutxieneko eskakizun bete behar ditut Herritarren arloan sartzeko

Nola prestatu behar dut nire ordenagailua Herritarren arloan sartzeko

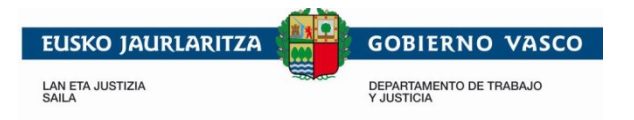

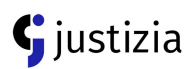

# 3 Nola sartu?

# 3.1 Aplikaziorako sarbidea

Aplikaziora sartzeko JustiziaEus-en sartu behar duzu; bertan, "Zerbitzuak eta izapideak" atalean bi aukera aurkituko dituzu: "Zerbitzuak eta Izapideak" atalaren goiko eskuineko aldean, goiburuaren azpian "Zure izapideen egoera ikusi"eta "Egiaztatu zure dokumentuak digitalki".

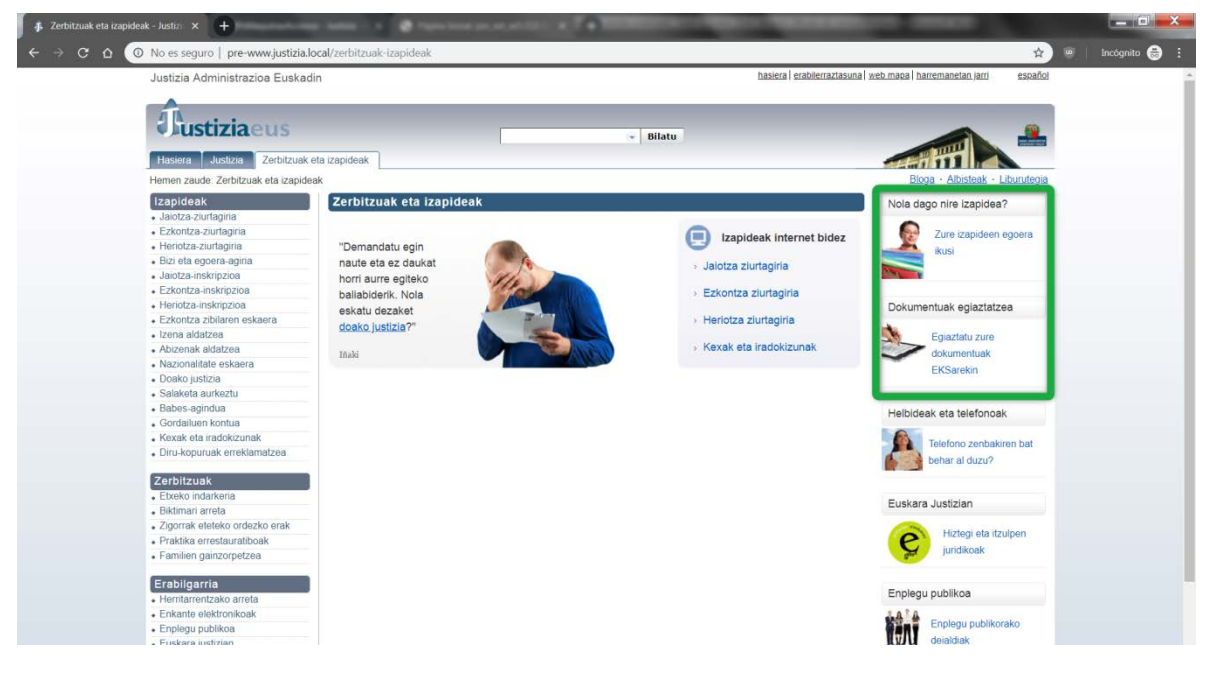

Irudia 1: Aplikaziorako sarbidea

"Zure izapideen egoera kontsultatu" ataletik sartzen bazara, zerbitzu horren deskribapena eta sarbidea ikusiko dituzu.

"Egiaztatu zure dokumentuak digitalki" ataletik sartzen bazara, zerbitzu horren deskribapena eta sarbidea ikusiko dituzu.

Aukera bien barruan "Sartu zerbitzuan" sakatzerakoan elektronikoki identifikatzeko eremua agertuko zaizu; herritarren eremura sartu ahal izateko nahitaezkoa da identifikatzea.

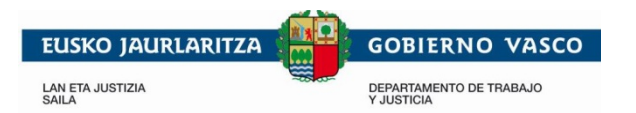

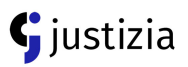

Identifikatu ostean, aukeratu duzun atalaren funtzionaltasuna erakutsiko zaizu; ondoren, aplikazioaren edozein ataletik nabigatzeko aukera izango duzu.

# 3.2 Herritarren arloko Sarbidea

Identifikatzeko, NAN elektronikoa, Izenpe txartela edo FNMT ziurtagiri elektronikoa behar duzu. Edozein kasutan ere, erabiltzailearen ziurtagiri elektronikoa baliozkotzat jotzeko Idazki Desktop instalatuta eduki behar duzu.

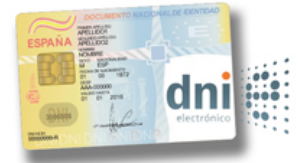

NAN elektronikoa (3.0 NANak berarekin dakar ziurtagiri elektronikoa)

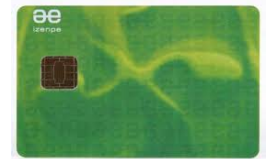

<u>Izenperen txartela</u> (elektronikoki sinatzeko ziurtagiriak igortzen dituen euskal enpresa)

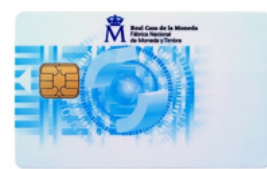

<u>FNMT txartela</u> edo FNMTren ziurtagiri elektronikoaren softwarea (Fábrica Nacional de Moneda y Timbre, ziurtagiriak igortzen dituen erakundea)

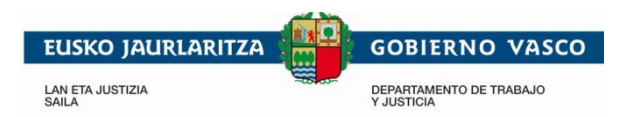

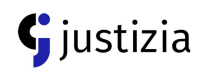

| Just                | izia Administrazioa Euskadin                                                                           |                                                                                                    | hasiera harremanetan jarri español |
|---------------------|----------------------------------------------------------------------------------------------------|----------------------------------------------------------------------------------------------------|------------------------------------|
| <b>Vustizia</b> eus |                                                                                                    | Identifikazio elektronikoa<br>Euskadiko Justizia Administrazioak autentifikatzea<br>eskatzen dizu<br>Sarbidea ziurtagiri digitalaren bidez<br>Autentifikatu |                                    |
|                     | Onartutako ziurtagiri digitala<br>> NAN electronikoa: DNie<br>> Izenpe txartela Izenpe<br>> DZFN: FNMT | k:<br>> Sarbiderako gutxieneko eskakizunak<br>> Konfiguratu zure ekipoa sartzeko<br>> Gidaliburua                                                           |                                    |
|                     | Beharrezkoa da Idazki Desk                                                                             | top aplikazioa instalatuta edukitzea: <mark>IdazkiDesktop</mark> .                                                                                          |                                    |
|                     | Justizia Administrazioa Et                                                                             | uskadin   Lege_Informazioa   Pribatutasuna   Atzigarritasuna                                                                                                |                                    |

Irudia 2: Identifikazio elektronikoa

Eskatutako datuak sartu ondoren, aplikazioak egiaztatu egin behar ditu. Horretarako, <u>Idazki Desktop</u> izeneko sotwarea instalatuta eduki behar duzu.

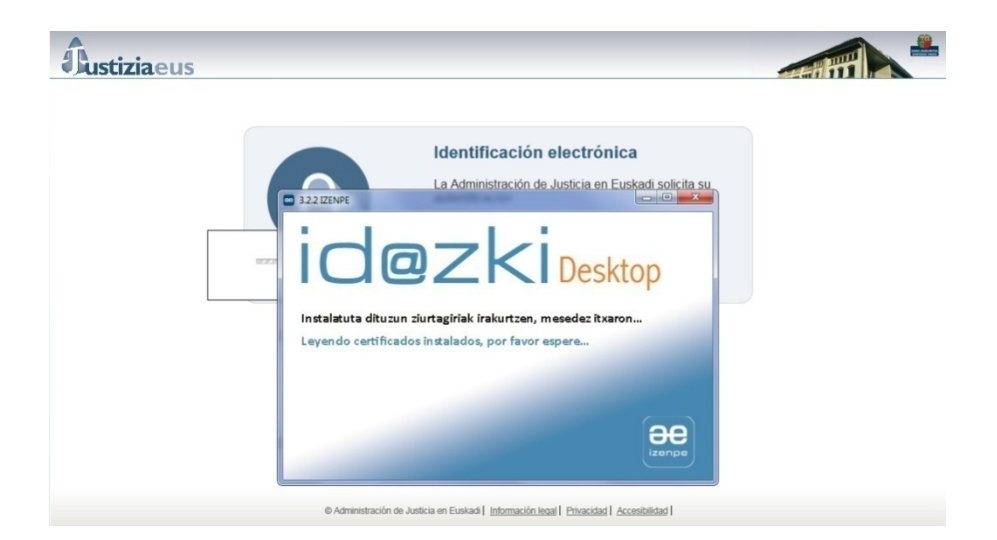

Irudia 3: Idazki Desktop-en pantaila

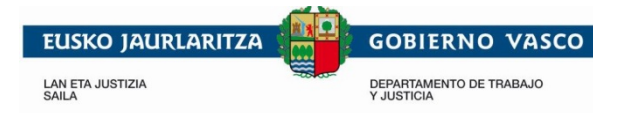

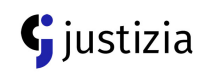

# 3.3 Lan-eremuak

Aplikazioaren pantaila guztietan hiru lan-eremu ikusiko dituzu:

- *Goiko eremua*: sisteman identifikatuta dagoen erabiltzailearen datuak agertuko dira, hizkuntza aldatzeko aukera dago eta aplikaziotik irtetzeko aukera agertuko da.
- *Ezkerreko alboko eremua*: aplikazioaren menu nagusia da, eta identifikatuta dagoen erabiltzaileak nabigatzeko dituen aukerak agertuko dira.
- Erdialdeko eremua edo lanerako eremua: menu nagusian aukeratutako zerbitzua ikusiko duzu.

|                                                                         | Herritarren gunea                                                                                                    | hasiera   harremanetan jam   español                    |  |
|-------------------------------------------------------------------------|----------------------------------------------------------------------------------------------------|---------------------------------------------------------|--|
| Justiziaeus                                                             |                                                                                                    |                                                         |  |
| 2019/07/31                                                              |                                                                                                    | NAN 99999999R 🤷 EIDAS CERTIFICADO, PRUEBAS Deskonektatu |  |
| Zerbitzuak                                                              | Egiaztatu zure dokumentuak EKSarekin                                                                                                    |                                                         |  |
| Egiaztatu zure dokumentuak<br>EKSarekin     Zure izapideen egoera ikusi | Euskadiko Justizia Administrazioak sortutako dokumentuetako orriek Egiaztatze Kode Segurua dute (EKS). Kodeak, paperean inprimatutako dokumentua<br>egiaztatzeko balio du.<br>Dokumentuak egiaztatzeko zerbitzuaren bitartez dokumentu elektronikoa –iatorrizko sinadurekin, berreskuratu dezakezu, inprimatutako dokumentuan |                                                         |  |
|                                                                         | datorren Egiaztatzeko Kode Segurua (EKS) erabilita.                                                                                                    |                                                         |  |
|                                                                         | *-rekin adierazitako eremuak nahitaezkoak dira.                                                                                                    |                                                         |  |
|                                                                         | * EKS                                                                                                    | iduzu                                                   |  |
|                                                                         | * CAPTCHA                                                                                                    |                                                         |  |
|                                                                         | Egiaztatu                                                                                                    |                                                         |  |
|                                                                         | Justizia Administrazioa Euskadin Lege informazioa Eribatutasuna Atzgar                                                                                                    | rilasuna                                                |  |

Irudia 4: Lan-eremuak

Hasiera batetik nabigazio-menua zabalik agertuko da (lehenetsita) eta zabalik jarraituko du baldin eta erabiltzaileak tolesteko (ezkutatzeko) edo zabaltzeko (erakusteko) botoia sakatu arte.

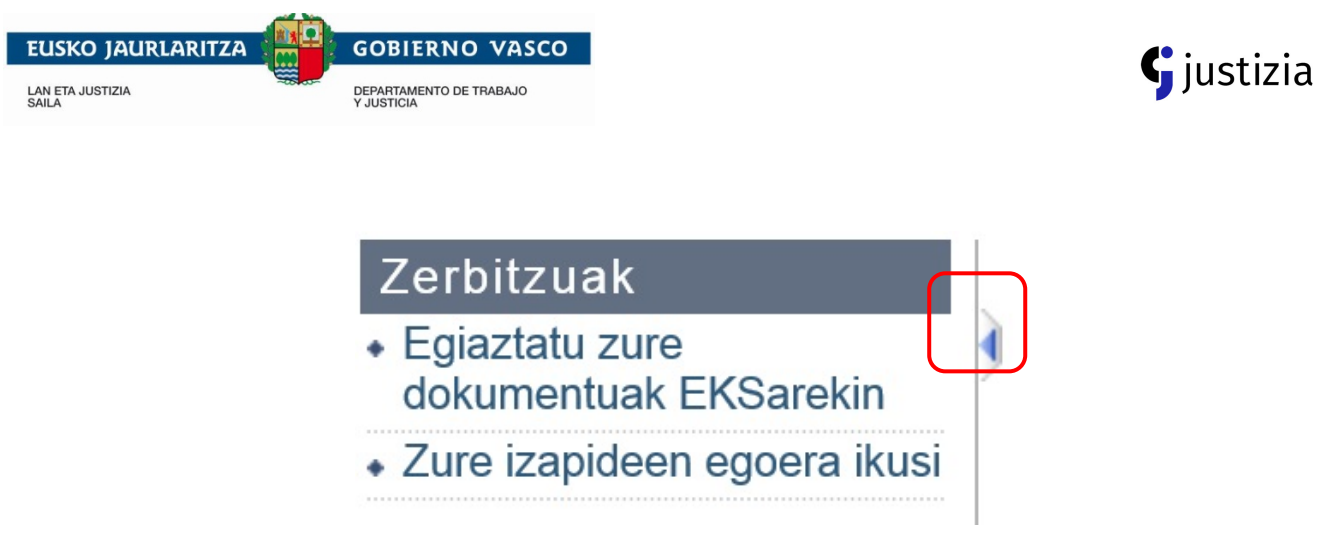

Irudia 5: Menua ireki/ixteko botoia

# 4 Eskainitako zerbitzuen deskribapena

Jarraian, erabiltzaile bakoitzak bere profilaren arabera erabili ditzakeen funtzioak jasota daude:

- Izapideen egoeraren kontsulta: aukera honetan Justiziaeus bitartez aurkeztutako izapideen, iradokizunen edo erreklamazioen egoera kontsulta daiteke.
- Zure dokumentuak EKS bitartez egiaztatu: eremu honetan, Egiaztatze Kode Seguruaren bitartez (EKS), dokumentuak egiaztatzeko aukera dago. Zerbitzu honek, norbanakoak paperean duen dokumentua Euskadiko Justizia Administrazioak duenarekin bat datorrela egiaztatzeko balio du.

# 4.1 Zure dokumentuak EKS bitartez egiaztatu

Dokumentuaren Egiaztatze Kode Seguruarekin dokumentuak egiaztatu daitezke.

Kontsultarako beharrezkoak dira:

- Dokumentuaren Egiaztatze Kode Segurua (EKS)
- CAPTCHA

Eremu hauek betetzea nahitaezkoa da; ondoren, "Egiaztatu" botoia sakatu.

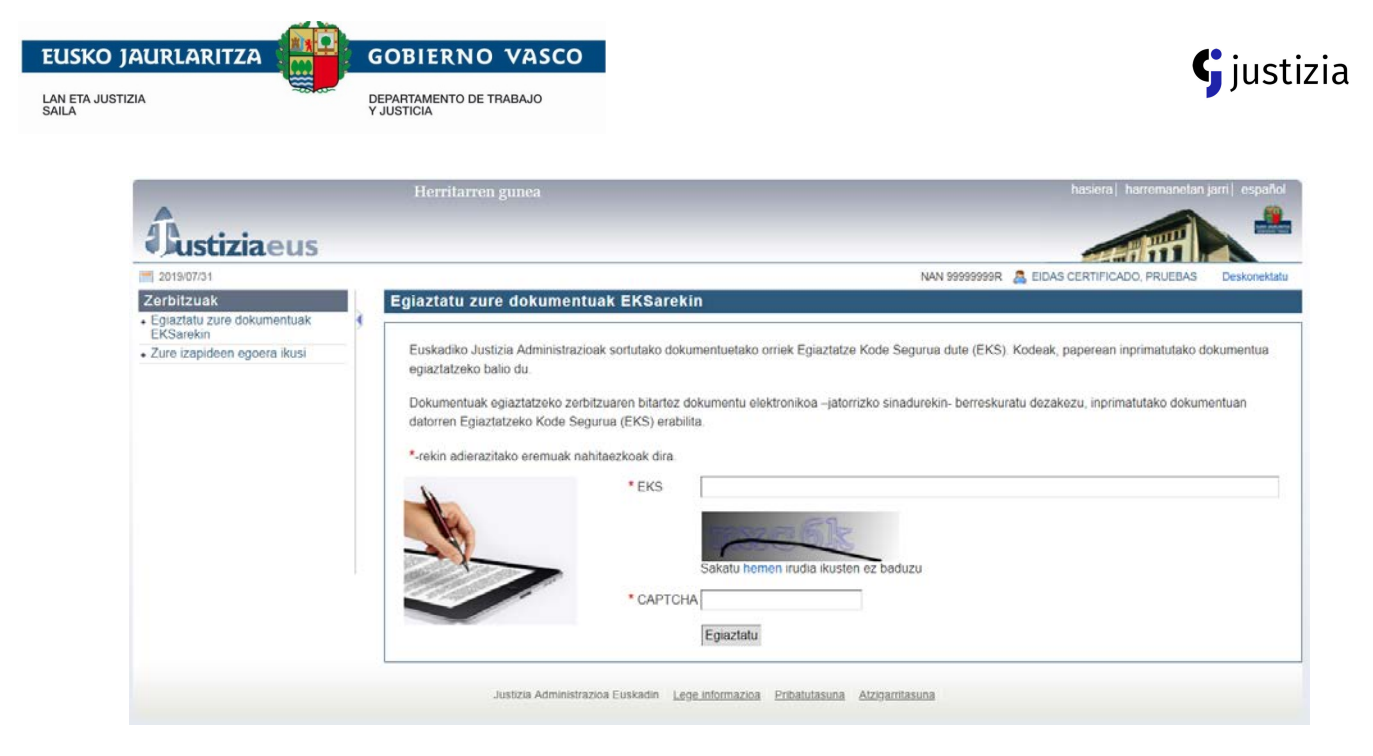

Irudia 6: EKSren bitartez dokumentuak egiaztatu

"Egiaztatu" botoia sakatzerakoan, sistemak eremuak egiaztatuko ditu; nahitaezkoak diren eremuak beteta daudela eta sartutako CAPTCHA zuzena dela egiaztatuko du. Akatsen bat badago, hurrengo mezua ikusiko da:

|                                                                         | Herritarren gunea hasiera harremanetan jarri español                                                                                                    |
|-------------------------------------------------------------------------|----------------------------------------------------------------------------------------------------|
| Justiziaeus                                                             |                                                                                                    |
| <b>m</b> 2019/07/31                                                     | NAN 99999998 🤱 EIDAS CERTIFICADO, PRUEBAS Deskonskiatu                                                                                                    |
| Zerbitzuak                                                              | Egiaztatu zure dokumentuak EKSarekin                                                                                                    |
| Egiaztatu zure dokumentuak<br>EKSarekin     Zure izapideen egoera ikusi | EKS nahitaezkoa da<br>Captcha nahitaezkoa da                                                                                                    |
|                                                                         | Euskadiko Justizia Administrazioak sortutako dokumentuetako orriek Egiaztatze Kode Segurua dute (EKS). Kodeak, paperean inprimatutako dokumentua<br>egiaztatzeko balio du.<br>Dokumentuak egiaztatzeko zerbitzuaren bitartez dokumentu elektronikoa –jatorrizko sinadurekin- berreskuratu dezakezu, inprimatutako dokumentuan<br>datorren Egiaztatzeko Kode Segurua (EKS) erabilita. |
|                                                                         | * EKS<br>Sakatu hemen irudia ikusten ez baduzu                                                                                                    |
|                                                                         | * CAPTCHA<br>Egiaztatu                                                                                                    |
|                                                                         | Justizia Administrazioa Euskadin Logo Informazioa Pribatufasuna Atzigarritasuna                                                                                                    |

Irudia 7: Captcha eta EKS egiaztatu

Adierazitako CAPTCHA zuzena bada eta EKSa Justiziako datu basean dagoen dokumentuarekin bat badator, aplikazioak dokumentua zuzen egiaztatu dela adieraziko du eta "dokumentua jaitsi" aukera erakutsiko du.

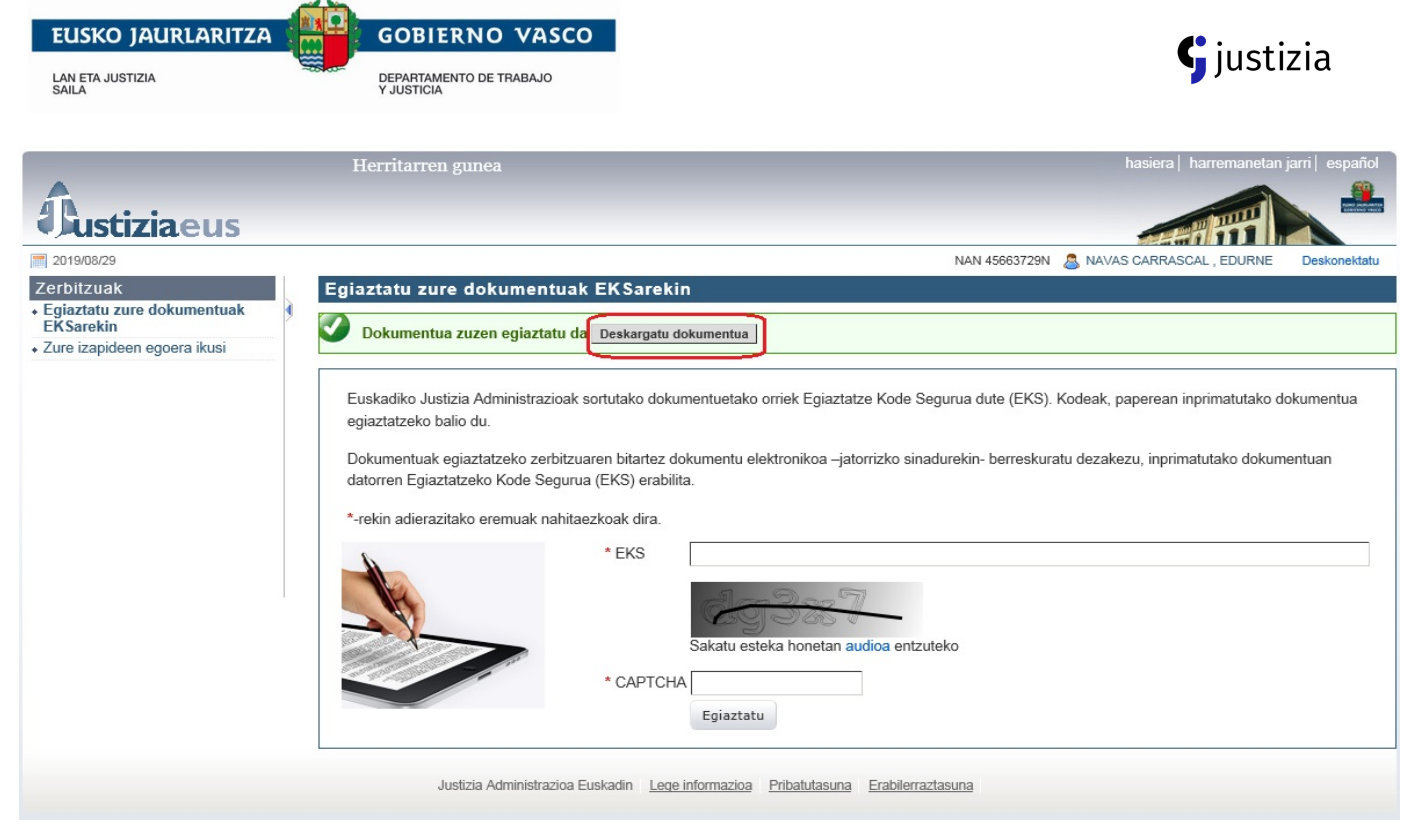

Irudia 8: Zuzen egiaztatutako dokumentua

# 4.2 Zure izapideen egoera kontsultatu

Aukera honen bitartez Euskadiko Justizia Administrazioan egindako izapideen, iradokizunen eta erreklamazioen zein eskatutako ziurtagirien egoera kontsultatu daiteke (jaiotza-, heriotza- eta ezkontza- ziurtagiriak, e.a.).

### Izapide baten kontsulta

Aplikazioak izapide bakar baten egoera kontsultatzeko aukera eskaintzen du. Horretarako, aplikazioaren baitan, kontsultarako eremuaren barruan *"Izapide bat"* aukeratu behar duzu, eta ondoren izapidearen erreferentzia sartu beharko duzu. Erreferentzia hori, aplikazioan izena ematerakoan adierazitako posta elektroniko helbidean jasoko duzu. Ondoren, *"Bilatu"* botoia sakatu behar duzu.

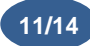

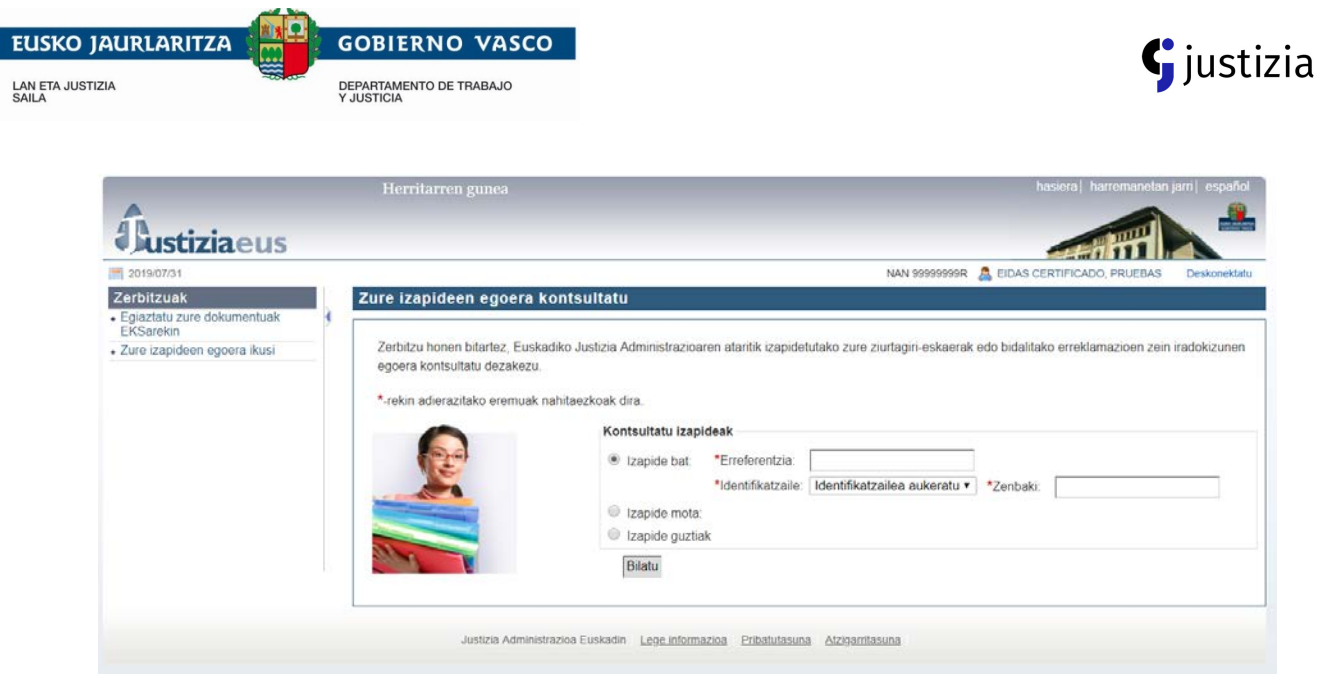

Irudia 9: Izapide bat kontsultatu

Adierazitako erreferentzia-zenbakia izapidearekin bat badator, aplikazioak eskatutako izapidearen egoera erakutsiko dizu .

### Izapideen kontsulta, izapide motaren arabera

Eskatutako mota zehatz bateko izapideen egoera kontsultatzeko *"Izapide motak"* aukeratu behar duzu; ondoren agertuko den zerrendan izapide mota adierazi eta *"bilatu"* botoia sakatu behar duzu.

|                                                                         | Herritarren gunea                                                                        | hasera  harremanetan jam  español                                                                                                    |
|-------------------------------------------------------------------------|------------------------------------------------------------------------------------------|----------------------------------------------------------------------------------------------------|
| Justiziaeus                                                             |                                                                                          |                                                                                                    |
| 2019/07/31                                                              |                                                                                          | NAN 99999999R 🤱 EIDAS CERTIFICADO, PRUEBAS Deskonektatu                                                                                                    |
| Zerbitzuak                                                              | Zure izapideen egoera                                                                    | kontsultatu                                                                                                    |
| Egiaztatu zure dokumentuak<br>EKSarekin     Zure izapideen egoera ikusi | Zerbitzu honen bitartez, Euslegoera kontsultatu dezakezu<br>•.rekin adierazitako eremuak | kadiko Justizia Administrazioaren ataritik izapidetutako zure ziurtagiri-eskaerak edo bidalitako erreklamazioen zein iradokizunen<br>nahitaezkoak dira.<br>Kontsultatu izapideak<br>Izapide bat:<br>Izapide mota:<br>Izapide-motaren arabera •<br>Izapide guztiak |
|                                                                         | Justizia Admini                                                                          | Bilatu<br>strazioa Euskadin Lege informazioa Pribatutasuna Atzigarritasuna                                                                                                    |

Irudia 10: Izapide motaren arabera kontsultatu

Aukeratutako izapide-motari dagokion zerrenda agertuko da, ilaretan.

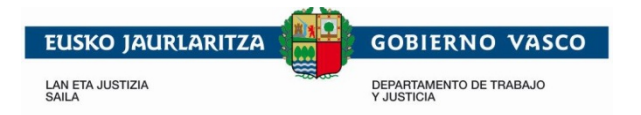

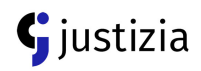

### Izapide guztiak kontsultatu

Izapide guztien egoera ikusteko, "Izapide guztiak" aukeratu eta ondoren, "Bilatu" botoia sakatu behar duzu.

|                                                         | Herritarren gunea                                         | hasiera   harremanetan jarri   español                              |
|---------------------------------------------------------|-----------------------------------------------------------|---------------------------------------------------------------------|
| Justiziaeus                                             |                                                           |                                                                     |
| 2019/07/31                                              |                                                           | NAN 99999999R 🤷 EIDAS CERTIFICADO, PRUEBAS Deskonektatu             |
| Zerbitzuak<br>• Egiaztatu zure dokumentuak<br>EKSarekin | Zure izapideen egoera                                     | i kontsultatu                                                       |
|                                                         | egoera kontsultatu dezakez<br>*-rekin adierazitako eremua | ru<br>ik nahitaezkoak dira.<br>Kontsultatu izapideak<br>Izapide bat |
|                                                         |                                                           | <ul> <li>Izapide mota.</li> <li>Izapide guztak</li> </ul>           |
|                                                         |                                                           | Bilatu                                                              |
|                                                         | Justizia Admi                                             | nistrazioa Euskadin Lege Informazioa Pribatutasuna Alzigarritasuna  |

### Irudia 11: Izapide guztien kontsulta

Bilaketa egin ondoren, egin dituzun izapide guztiak agertuko dira pantailan, ilaretan.

# 4.3 Herritaren arlotik irten

Herritaren arlotik ateratzeko eta saioa amaitzeko, pantailaren goiko aldean eskuinean dagoen *"Deskonektatu"* aukera sakatu behar duzu, besterik ez.

Aukera hau uneoro eskuragarri dago eta edozein momentuan sakatu daiteke. Egitekoa bertan behera geldituko da .

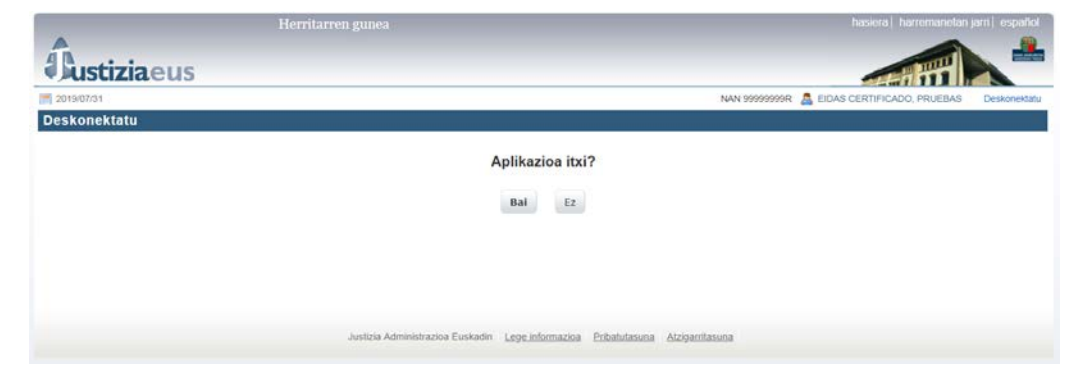

Irudia 12: Aplikazioa itxi

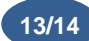

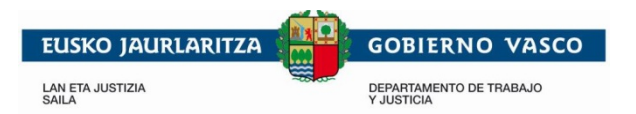

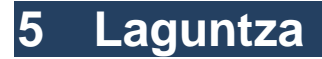

Herritaren arloan eskainitako zerbitzuen erabilera errazteko, aplikazioan bertan <u>harremanetan jartzeko eremua</u> eta <u>ohiko galderak</u> erantzuten dituen atal bat daude.

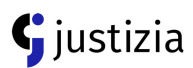